## Procédure d'inscription d'un compte étudiant/professeur

Voici la procédure en résumé. Cette méthode permet aux professeurs et élèves de s'inscrire et demander des licences.

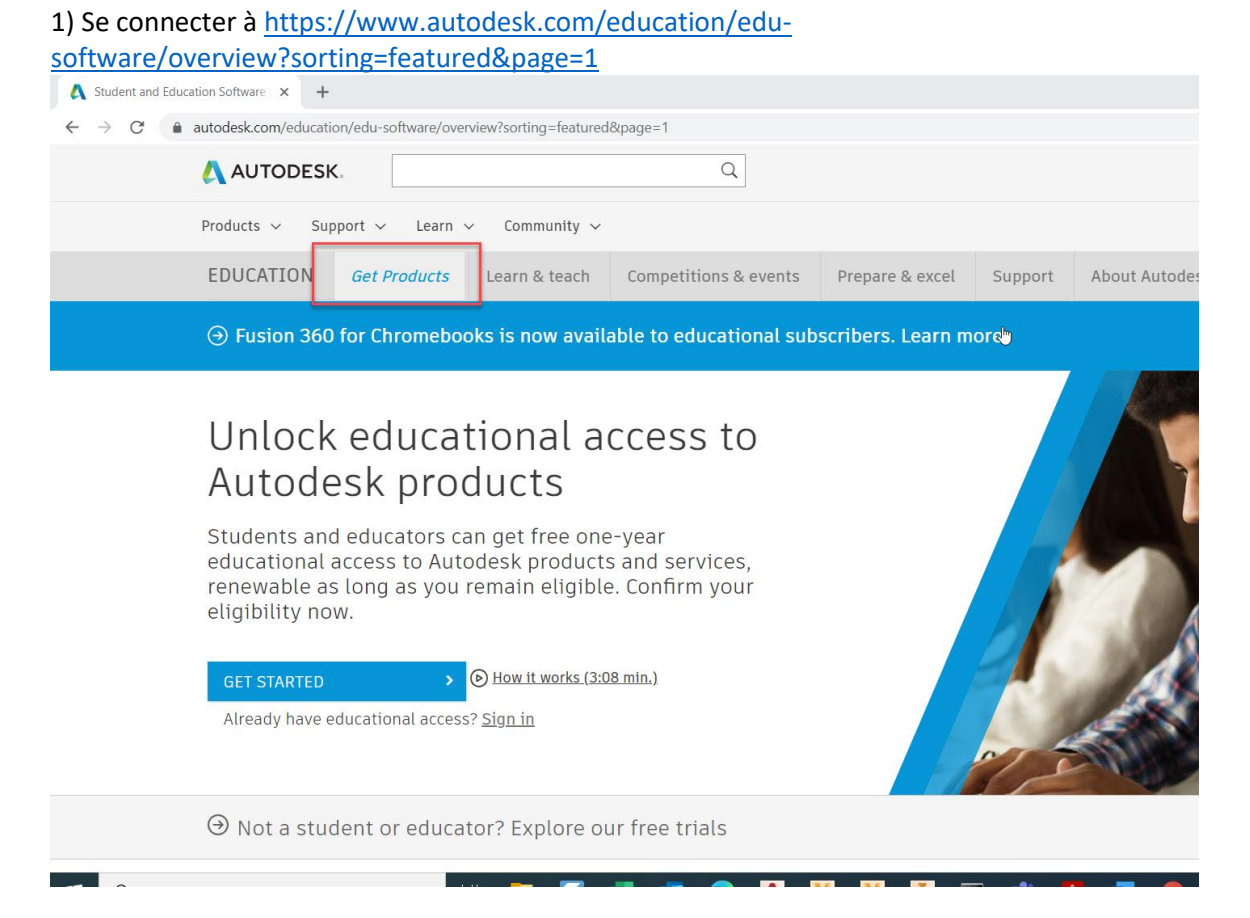

## 2) Un message "Unlock educational access to Autodesk products ..." apparait. Cliquer sur le bouton "GET STARTED"

| G Google 🖶 1CR | M Autodesk - Account                                             | Partner_center | Autodesk Drive 📀  | Webmail 🛕 Knowledge Network       | \rm Harvest 👶 Asana | Google Maps | 🛕 Certified Graphi |
|----------------|------------------------------------------------------------------|----------------|-------------------|-----------------------------------|---------------------|-------------|--------------------|
|                | EDUCATION                                                        | Get Products   | Learn & teach     | Competitions & events             | Prepare & excel     | Support     | About Autod        |
|                | ⊙ Autodesk p                                                     | roduct optior  | ns for remote lea | arning. Learn more.               |                     |             |                    |
|                |                                                                  |                |                   |                                   |                     |             |                    |
|                | Unlock                                                           |                |                   |                                   |                     |             |                    |
|                | Autode                                                           |                |                   |                                   |                     |             |                    |
|                | Students and<br>educational a<br>renewable as<br>eligibility nov |                |                   |                                   |                     |             |                    |
|                | GET STARTED                                                      | >              | Already have e    | ducational access? <u>Sign in</u> |                     |             | 1                  |
|                | ⊖ Not a stud                                                     | ent or educ    | ator? Explore of  | our free trials                   |                     |             |                    |

3) Remplir les champs qui s'affichent :

-Attention: "Institution type" est très important. Si l'institution est déjà enregistrée et qu'on sélectionne le mauvais champ, on ne trouve jamais l'école ! Pour les centres de formation professionnelle, le type d'institution est « University/Post-Secondary »

|   | Get Educational<br>Access                                                                         | 4                                |  |
|---|---------------------------------------------------------------------------------------------------|----------------------------------|--|
|   | Create an account or sign in. The<br>eligibility for educational access<br>software and services. | en confirm your<br>s to Autodesk |  |
|   | Country, Territory, or Region of educa                                                            | tional institution               |  |
|   | Switzerland                                                                                       | ~                                |  |
|   | Educational role                                                                                  | WHAT'S THIS ?                    |  |
| Г | Student                                                                                           | ~                                |  |
|   | Institution Type                                                                                  |                                  |  |
|   | University/Post-Secondary                                                                         | ~                                |  |
|   | Date of Birth                                                                                     |                                  |  |
|   | Month 🗸 Day                                                                                       | ✓ Year ✓                         |  |
|   |                                                                                                   |                                  |  |
|   | NEXT                                                                                              |                                  |  |

En cas de problème, la seule solution est de contacter directement Autodesk en cliquant sur ce lien: <u>https://www.autodesk.com/education/support/edu-contact-us-form</u>

Demander de supprimer le profile Autodesk « delete the educational profile ». (Suite page suivante)

4)Dans le champ "Name of educational institution", taper le nom de l'école. Remplir les infos de dates de début et fin de formation. Next.

Si le message en bleu apparait "Can't find your school?", c'est que l'école n'est pas/plus enregistrée. (Ou que le nom tapé est faux)

Dans ce cas, cliquer sur "Can't find your school?"

| <ul> <li>You're almost there.</li> </ul>               |                            |                                |                            |  |  |
|--------------------------------------------------------|----------------------------|--------------------------------|----------------------------|--|--|
| To confirm your eli<br>Autodesk products<br>about you: | igibility fo<br>s, we just | or educational<br>need to know | access to<br>a little more |  |  |
| Name of educational                                    | institution                |                                |                            |  |  |
|                                                        |                            |                                |                            |  |  |
| Can't find your s                                      | chool?                     |                                |                            |  |  |
| Month                                                  | ~                          | Year                           | ~                          |  |  |
| Expected graduation                                    | date                       |                                |                            |  |  |
| Month                                                  | ~                          | Year                           | ~                          |  |  |
|                                                        |                            |                                |                            |  |  |
| NEXT                                                   |                            |                                |                            |  |  |

(Suite page suivante)

5) En cas de click sur "Cant find your School", Dans la page "SheerID" qui apparait (Voir image cidessous), remplir les champs. Mettre le site internet de l'école. Si l'école est trouvée automatiquement, Cliquer sur le bouton **Copier**. Revenir dans le formulaire précédent et le coller dans le champ "Institution Type" voir le point 4) Le site de contrôle est : <u>https://offers.sheerid.com/autodesk/add-school-request/</u>

Si l'école n'est pas trouvée, cliquer sur "**Vous ne trouvez pas votre école**". Taper le nom de l'école et presser la touche du clavier "**Enter**". Un message indique que votre école sera vérifiée et que ça prend 7 jours. Recommencer dans 7 jours...

En cas de problème pour trouver l'école, contacter en anglais l'organisme de vérification : *customerservice@sheerID.com* 

|      | C W                | intips.//on            | https://offers.sheerid.com/autodesk/add-school-request/ |                         |                    |                            |              |                   |
|------|--------------------|------------------------|---------------------------------------------------------|-------------------------|--------------------|----------------------------|--------------|-------------------|
| ogle | 🗂 1CRM 🙏           | Autodesk - Account     | A Partner_center                                        | \Lambda Autodesk Drive  | 🌔 Webmail          | \Lambda Knowledge Network  | 👬 Asana      | 💡 Google Maps     |
|      |                    |                        |                                                         |                         |                    |                            |              |                   |
|      |                    |                        |                                                         |                         |                    | Shee                       |              |                   |
|      |                    |                        |                                                         |                         |                    |                            |              |                   |
|      | Change la          | nguage English         |                                                         |                         |                    |                            |              |                   |
|      | Request            | to Add School          |                                                         |                         |                    |                            |              |                   |
|      | Please fill        | out the form below.    | Schools submitted a                                     | re not guaranteed to    | be added, but      | all requests are researche | ed and consi | dered by SheerID. |
|      | Where do           | you go to school?      |                                                         |                         |                    |                            |              |                   |
|      | Switzerla          | nd                     |                                                         | ×                       |                    |                            |              |                   |
|      | Don't see          | your school's country  | y? You are not eligit                                   | le for this offer.      |                    |                            |              |                   |
|      | School we          | bsite                  |                                                         |                         |                    |                            | $\square$    |                   |
|      | Q http             | s://v .ch/fr/          |                                                         |                         |                    |                            |              |                   |
|      | Eligible so        | chools. Click the icon | to cor name then                                        | return to the verificat | tion form:         |                            |              |                   |
|      | 🕗 He               | s 🗍                    | Bouton po                                               | ur Copier               |                    |                            |              |                   |
|      | Ineligible<br>None | Schools. We are sorr   | ry, students at these                                   | schools are not eligi   | ible for this offe | r:                         |              |                   |
|      | Don't see          | your school? Search    | by name.                                                | Cliquer ici             | si aucune éco      | ble n'est trouvée          |              |                   |

6) Envoyer à Autodesk les documents demandés (certificat de travail, carte d'étudiant...) Et attendre leur confirmation.

Pour un élève, un scan de la carte d'étudiant suffit.

Un professeur peut remplir et envoyer ce document d'exemple:

https://damassets.autodesk.net/content/dam/autodesk/www/industries/education/docs/autodeskfaculty-verification-template.pdf

7) Pour tout problème ou question, contacter Autodesk depuis ce lien <u>https://www.autodesk.com/education/support/edu-contact-us-form</u>

Cliquer sur « ASK AVA » puis sur « Create a case » est décrire votre problème.